## 【Microsoft Edge(IE モード)における電子証明書の取得方法】

### 目次

| <u>PCの事前設定事項</u>  |              |
|-------------------|--------------|
| <u>IE モード関連機能</u> | <u>9-12</u>  |
| 電子証明書取得機能         | <u>13-14</u> |

目次の手順を全て実施している必要があります。 手順の一部を実施済みのお客様は、未実施の手順をご参照ください。

# PC の事前設定事項

| 画面                                                                                                    | 操作                                                                                                    |
|----------------------------------------------------------------------------------------------------|----------------------------------------------------------------------------------------------------|
|                                                                                                    | <ol> <li>スタートボタン横にある検索ボックス<br/>を選び、「コントロールパネル」を開い<br/>てください。</li> <li>※表示されていない場合は、上部の<br/>メニュー欄から「アプリ」を選択し絞<br/>込み検索をしてください。</li> <li>検索キーワードにコントロールパネル<br/>と入力し、アプリの最適一致に表示<br/>されるコントロールパネル(アプリ)</li> <li>を選択してください。</li> </ol> |
| 図 > コントロールパキル >  □ソビューターの設定を調整します 表示方法: カテゴリ ▼                                                                                                    | <ol> <li>コントロールパネルの表示方法から</li> <li>「カテゴリ」を選択後、「ネットワークと</li> <li>インターネット」を選択してください。</li> </ol>                                                                                                    |
| <ul> <li>         ジステムとセキュリティ<br/>ンピューターの状態を研習<br/>フイル浸着でフォ(ル)の(ヤクア・プ ユビーを保存<br/>パックアップンビーディングターネット<br/>マクアップンビーディングターネット<br/>ネットワークとインターネット<br/>ア・クリク・マント<br/>ネットワーククレイシターネット<br/>ア・グ・フ・クロ<br/>ア・グ・フ・クロ<br/>ア・グ・フ・クロ<br/>ア・グ・フ・クロ<br/>ア・グ・フ・クロ<br/>ア・グ・フ・クロ<br/>ア・グ・フ・クロ<br/>ア・グ・フ・クロ<br/>ア・グ・フ・クロ<br/>ア・グ・ア・グ・ク・ク・ク・<br/>ア・グ・ア・グ・ク・ク・<br/>ア・グ・ク・ク・ク・<br/>ア・グ・ア・グ・グ・グ・グ・グ・ク・ク・<br/>ア・グ・グ・グ・グ・グ・ク・ク・<br/>ア・グ・グ・グ・グ・グ・グ・グ・グ・グ・グ・グ・グ・グ・グ・グ・</li></ul> |                                                                                                    |

| 画面                                                                                                    | 操作                                                               |
|----------------------------------------------------------------------------------------------------|------------------------------------------------------------------|
| <ul> <li>■ ネットワークとインターネット</li> <li>← → ・ ↑ ● 、コントロール パネル 、 ネットワークとインターネット、 、 、 で</li> <li>コントロール パネル ホーム<br/>システムとセキュリティ</li> <li>キットワークと大有センター<br/>ネットワークの状態とタスクの表示 「ネットワークロンビューターとデバイスの表示<br/>インターネット オブション</li> <li>ホームページの家軍 「アラヴ・のアドナンの管理」 開墾の展歴と Cookie の削除<br/>インターネット ガラン?<br/>パターネットの東示と接続設定を構成し<br/>ま。</li> </ul>                                                                | <ol> <li>ネットワークとインターネットの「インタ<br/>ーネットオプション」を選択してください。</li> </ol> |
| <ul> <li>▲ 109-ネットのプロパティ</li> <li>全般              作主リティ             プライパシ-             コンテンツ             接続             プログラム             詳細設定      </li> <li>ホームベージ             酸数のホームページのタブを作成するには、それぞれのアドレスを行で分け             プカしてください(R)             </li> <li>             れたワパプ             </li> <li>             現在のページを使用(C)             標準設定(F)             新しいタブの使用(J)</li></ul> | <ol> <li>インターネットのプロパティの「セキュリ<br/>ティ」タブを選択してください。</li> </ol>      |

| 画面                                                                                                    | 操作                                                                                                    |
|----------------------------------------------------------------------------------------------------|----------------------------------------------------------------------------------------------------|
| <ul> <li>● インダーネットのプロパティ</li> <li>? ×</li> <li>● 住キュリティ(プライパシー コンテンツ)接続 「ログラム 詳細設定</li> <li>● セキュリティ グライパシー コンテンツ 接続 「ログラム 詳細設定</li> <li>● セキュリティ グライパシー コンテンツ 接続 「ログラム 詳細設定</li> <li>● ビキュリティ グラインク</li> <li>● ローカル インドラネッ<br/>「(アクーネット)</li> <li>● ローカル インドラネッ<br/>「「「「」」」</li> <li>● ローカル インドラネッ<br/>「「」」」</li> <li>● ローカル インドラネット</li> <li>● ローカル インドラネット</li> <li>● ローカー ● ローカル インド</li> <li>● ローカル ● ローカル ● ローカル</li></ul> | <ol> <li>インターネットのプロパティの「セキュリ<br/>ティ」タブの「信頼済みサイト」を選<br/>択してください。</li> </ol>                                                                                                    |
| <ul> <li>イソターネットのプロパティ ? ×</li> <li>全般 セキュリティ プライパシー コンテンツ 接続 プログラム 詳細設定</li> <li>セキュリティ 設定を表示または変更するゾーンを選択してください。</li> <li>インターネット ローカル インドラネッ (原語)高のサイト</li> <li>インターネット ローカル インドラネッ (原語)高のサイト</li> <li>(のゾーンには、コンピューターやファイルに損害を与えな サイト(5)<br/>いと信頼している Web サイトが含まれています。</li> <li>このゾーンに載する Web サイトがあります。</li> <li>このゾーンに載する Web サイトがあります。</li> <li>このゾーンに載する Web サイトがあります。</li> <li>このゾーンに載する Web サイトがあります。</li> <li>このゾーンに載する Web サイトがあります。</li> <li>・ 中 ・ 安全 でない可能性のあるコンテンツをダウンロードする前に警告します。</li> <li>・ 未着 名の ActiveX コントロールはダウンロードされません。</li> <li>(原課モードを有効にする (Internet Explorer の再起動が必要)(P)</li> <li>レベルのカスタマイズ(C) 原定 のレベルじ)</li> <li>すべてのゾーンを限定のレベルじりセットする(R)</li> <li>(K キャンセル 通用(A)</li> </ul>                                                                                                    | <ul> <li>6. インターネットのプロパティの「セキュリ<br/>ティ」タブから「信頼済みサイト」を選<br/>択し、「このゾーンのセキュリティレベ<br/>ル」を「中」に設定後、「サイト」を選<br/>択してください。</li> <li>※セキュリティレベルが、「カスタム」となっ<br/>ている場合は、「レベルのカスタマイ<br/>ズ」を選択し、「セキュリティ設定 –<br/>信頼されたゾーン」画面を表示してく<br/>ださい。</li> <li>「ActiveX コントロールとプラグイン」の<br/>「ActiveX コントロールとプラグイン」の<br/>実行」が「有効にする」になっていること<br/>を確認してください。</li> </ul> |

| 画面                                                                                                    | 操作                                                                                                    |
|----------------------------------------------------------------------------------------------------|----------------------------------------------------------------------------------------------------|
| <ul> <li>              ▲ 信頼済みサイト             ×                   このゾーンの Web サイトの追加と削除ができます。このゾーンの Web サイ                  トすべてに、ゾーンのセキュリティ設定が適用されます。                  この Web サイトをゾーンに追加する(D):</li></ul> | <ol> <li>信頼済みサイトの「この Web サイト<br/>をゾーンに追加する」に下記 URL<br/>を入力してください。</li> <li>「https://*.shinkin-ib.jp」</li> </ol> |
| ✓ このゾーンのサイトにはすべてサーバーの確認 (https:)を必要とする(S) 閉じる(C)                                                                                                    |                                                                                                    |
| 信頼済みサイト     ×     このゾーンの Web サイトの追加と削除ができます。このゾーンの Web サイ     トすべてに、ゾーンのセキュリティ設定が適用されます。 <sup>2</sup> の Web サイトをゾーンに追加する(D):       https://*.shinkin-ib.jp     追加(A)     Web サイト(W):     前除(R)          | <ol> <li>信頼済みサイトの「この Web サイト<br/>をゾーンに追加する」に URL を入<br/>力後、「追加」を選択し、「閉じる」<br/>を選択してください。</li> </ol>             |
| ✓ このゾーンのサイトにはすべてサーバーの確認 (https:)を必要とする(S)<br>閉じる(C)                                                                                                    |                                                                                                    |

| 画面                                                                                                    | 操作                                                                                                    |
|----------------------------------------------------------------------------------------------------|----------------------------------------------------------------------------------------------------|
| <ul> <li></li></ul>                                                                                                    | 9. インターネットのプロパティの「プライバ<br>シー」タブの「サイト」を選択してくださ<br>い。                                                                                                    |
| <ul> <li>● かわことのブライパシー操作</li> <li>● プイトの審理</li> <li>● プイシーボリシーに関係なく Cookie の使用を常に許可または拒否する Web サイトの審査 なアドレスを入力してから、(許可] または [プロック] をクリックしてください。</li> <li>● 雪からサイトを削除するには、Web サイトの名前を選択して (削除) ボタンをクリックしてください。</li> <li>● 古のらサイトを削除するには、Web サイトの名前を選択して (削除) ボタンをクリックしてください。</li> <li>● 古のらサイトを削除するには、Web サイトの名前を選択して (削除) ボタンをクリックしてくだい。</li> <li>● 古のトのアドレス(W):</li> <li>● ゴルドロ・ブレラ(D)</li> <li>● 古の(A)</li> <li>● 新田にている Web サイト(S):</li> <li>● 「おれ「ホー」b」p</li> <li>● 「たられ」</li> <li>● 「たられ」</li> <li>● 「いた」</li> <li>● 「いた」</li> <li>● 「</li></ul> | 10.サイトごとのプライバシー操作の<br>「Web サイトのアドレス」の入力欄<br>に、下記 URL を入力します。(半<br>角)<br>法人インターネットバンキングサービ<br>スをご利用の場合<br>「shinkin-ib.jp」<br>しんきん電子記録債権サービスをご<br>利用の場合<br>「dentrans.ne.jp」 |
| ОК                                                                                                    | 「許可」を選択後、「OK」を選択し<br>てください。                                                                                                    |

| 画面                                                                                                    | 操作                                                                                                    |
|----------------------------------------------------------------------------------------------------|----------------------------------------------------------------------------------------------------|
| <ul> <li></li></ul>                                                                                                    | 11. インターネットのプロパティの「プライバ<br>シー」タブの「ポップアップブロックを有<br>効にする」が有効(チェックあり)で<br>あることを確認後、「設定」を選択し<br>てください。          |
| <ul> <li>● ポップアップ ゴロックの設定</li> <li>● パ</li> <li>● 別</li> <li>● 別</li> <li>● 別</li> <li>● 第二回 Web サイトのボップアップを許可できます。</li> <li>● 計すする Web サイトのアドレス(W):</li> <li>● Weww.shinkin.co.jp</li> <li>● 計(A)</li> <li>● 前除(R)</li> <li>● ゴ (1)</li> <li>● 前除(R)</li> <li>● ゴ (1)</li> <li>● 前除(R)</li> <li>● ゴ (1)</li> <li>● 「前除(R)</li> <li>● ゴ (1)</li> <li>● 「前除(R)</li> <li>● ゴ (1)</li> <li>● 「前除(R)</li> <li>● ゴ (1)</li> <li>● 「前除(R)</li> <li>● ゴ (1)</li> <li>● 「前 (1)</li> <li>● 「前</li></ul> | 12.ポップアップブロックの設定の「許可す<br>る Web サイトのアドレス」の入力欄<br>に下記 URL を入力し、「追加」を<br>選択してください。         「www.shinkin.co.jp」 |

| 画面                                                                                                    | 操作                                                                                                   |
|----------------------------------------------------------------------------------------------------|----------------------------------------------------------------------------------------------------|
| <ul> <li>★ップアッププロックの設定</li> <li>※</li> <li>例外</li> <li>現在ポップアップはプロックされています。下の一覧にサイトを追加することにより、</li> <li>特定のWeb サイトのボップアップを許可できます。</li> <li>許可するWeb サイトのアドレス(W):</li> <li>&lt;a href="mailto:acm:acm:acm:acm:acm:acm:acm:acm:acm:acm&lt;/td&gt;<td>13.ポップアップブロックの設定の「許可さ<br/>れたサイト」に<br/>「www.shinkin.co.jp」が登録さ<br/>れたことを確認し、「閉じる」を選択<br/>してください。</td></li></ul> | 13.ポップアップブロックの設定の「許可さ<br>れたサイト」に<br>「www.shinkin.co.jp」が登録さ<br>れたことを確認し、「閉じる」を選択<br>してください。          |
| <ul> <li>通知とブロック レベル:</li> <li>ポッブアップのブロック時に音を鳴らす(P)</li> <li>ビ ポップアップのブロック時に通知パーを表示する(N)</li> <li>ブロック レベル(B):</li> <li>(中: ほとんどの自動ポップアップをブロックする </li> <li>ボップアップ ブロックの詳細</li> <li>閉じる(C)</li> </ul>                                                                                                    | 14 インターネットのプロパティの「言羊細言ひ                                                                              |
| <ul> <li>▲ 1/ソターネットのプロパティ</li> <li>              金般 せキュリティ ブライパシー ユンテンツ 接続 プログラ 詳細設定<br/>設定</li></ul>                                                                                                    | 14.129 - ネットのクロハウ101 計幅設<br>定」タブを選択してください。<br>「TLS1.2 の使用」にチェックを入れ<br>ます。「適用」を選択し、「OK」を選<br>択してください。 |
| Internet Explorer の設定を既定の状態にリセットします。<br>リセット(S)<br>ブラウザーが不安定な状態になった場合にのみ、この設定を使ってください。<br>OK キャンセル 適用(A)                                                                                                    |                                                                                                    |

#### 引き続き IE モード関連機能の手順を実施してください。

## IE モード関連機能

| 画面                                    | 操作                                                                 |
|---------------------------------------|--------------------------------------------------------------------|
|                                       | 1. ホームやアプリ一覧から、ブラウザー<br>Microsoft Edge を起動してください。                  |
| • • • • • • • • • • • • • • • • • • • | 2. ブラウザーMicrosoft Edge にて、<br>ご利用の信用金庫の HP から、ログ<br>イン画面に遷移してください。 |

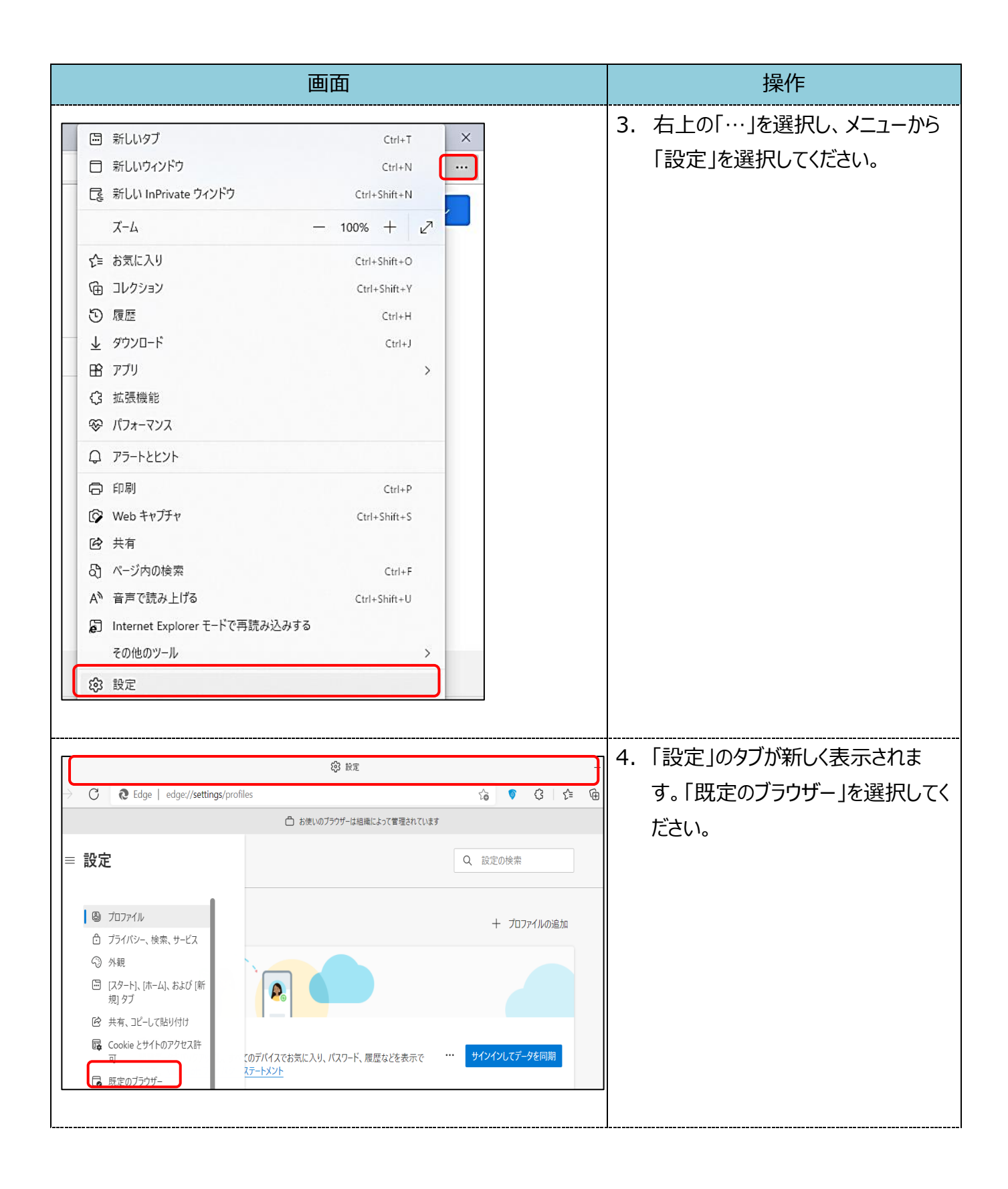

|                                                                                                    | 画面                                                                                                    |    | 操作                                                                                                    |
|----------------------------------------------------------------------------------------------------|----------------------------------------------------------------------------------------------------|----|----------------------------------------------------------------------------------------------------|
| 既定のブラウザー<br>Microsoft Edge を既定のブラウザーにする Internet Explorer の互換性 Internet Explorer に Microsoft Edge でサイトを開かせる (<br>Internet Explorer でブラウズするときに、Microsoft Edge でサイトを音動 Internet Explorer モードでサイトの再読み込みを許可 ③ Microsoft Edge でブラウズするときに、英雄地を登場するとかに Internet Explorer モード ページ Internet Explorer モード ページ これらのページは、ページ油加日から 30 日間 Internet Explorer モードでけ              | 既定に設定する<br>の<br>を<br>た<br>な し<br>な し<br>た<br>た の<br>な ま<br>な<br>ま<br>ま<br>た<br>た の<br>な し<br>、<br>た ま の<br>た の<br>、<br>た<br>、<br>た ま の<br>、<br>た<br>た の<br>、<br>、<br>た ま の<br>、<br>、<br>た ま の<br>、<br>た 、<br>、<br>、<br>た ま の<br>、<br>、<br>た の<br>、<br>、<br>、<br>、<br>た の<br>、<br>、<br>、<br>、<br>、<br>、<br>、<br>、<br>、        | 5. | Internet Explorer の互換性の<br>「Internet Explorer モードでサイ<br>トの再読み込みを許可」にて、「許<br>可」を選択してください。                 |
| 既定のブラウザー<br>Microsoft Edge を既定のブラウザーにする Internet Explorer の互換性 Internet Explorer に Microsoft Edge でサイトを開かせる<br>Internet Explorer でブラウズするときに、Microsoft Edge でサイトをき Internet Explorer モードでサイトの再読み込みを許可 ③<br>Microsoft Edge でブラウズするときに、互換性主電係するために Internet<br>ごの設定の変更を有効にするには、プラウザーを再起動し Internet Explorer モードページ<br>これらのページは、ページ違知日から 30 日間 Internet Explorer モード | 原定に設定する                                                                                                    | 6. | Internet Explorer の互換性の<br>「Internet Explorer モードでサイ<br>トの再読み込みを許可」にて、「再<br>起動」を選択し、ブラウザーを再起<br>動してください。 |
|                                                                                                    | tings/defaultBrowser<br>つ わないのフラウザーは温卓によって管理されています<br>既定のブラウザー<br>Microsoft Edge を改定のブラウザーにする<br>Internet Explorer の互換性<br>Internet Explorer に Microsoft Edge でサイトを開かせる ③<br>Internet Explorer でブラウズするときに、Microsoft Edge でサイトを自動りに深くみに選択できま<br>Internet Explorer モードでサイトの再読み込みを許可 ④<br>Microsoft Explorer モードでサイトの再読み込みを許可 ④ | 7. | 「既定のブラウザー」が開かれている<br>「設定」のタブを閉じてください。                                                                    |

| 画面                                                                                                    | 操作                                                                                                    |
|----------------------------------------------------------------------------------------------------|----------------------------------------------------------------------------------------------------|
| 回新しいタブCtrl+T新しいウインドウCtrl+Nこ新しい1nPrivate ウインドウCtrl+Shift+Nズーム-100%+マー100%ホー100%マー100%ボーマーロクションCtrl+Shift+O回コレクションCtrl+Shift+V②履歴Ctrl+Hサダウンロードアブリ>・アブリ・マウンス・アラートとヒント・印刷・Ctrl+Shift+S・共有・ページ内の検索・Ctrl+Shift+U・Internet Explorer モードで再読み込みするその他のツール>                                                                                                    | <ol> <li>ご利用の信用金庫の HP 画面を<br/>表示してください。</li> <li>ブラウザー右上の「…」を選択し、メ<br/>ニュー内の「Internet Explorer モ<br/>ードで再読み込みする」を選択して<br/>ください。</li> </ol>                                                                            |
| <ul> <li>Attps://www13.ib.test.shinkin-ib.jp/est</li> <li>Cのページは Internet Explorer モードで開かれ<br/>ています</li> <li>Microsoft Edge では、ほとんどのページがより適切に動作しま<br/>す。セキュリティ上の理由により、このページの閲覧が完了した<br/>らすぐにこのモードを終了することをお勧めします。 詳細情報</li> <li>互換表示でこのページを関く</li> <li>文回、このページを Internet Explorer モードで関<br/>く</li> <li>         変ロ<br/>での</li> <li>         変ロ<br/>プーン: 信頼されています     </li> </ul> | <ul> <li>10.ポップアップ画面にて、「このページは<br/>Internet Explorer モードで開か<br/>れています」が表示されたら、「完<br/>了」を選択してください。</li> <li>※「互換表示でこのページを開く」<br/>および「次回、このページを<br/>Internet Explorer モードで開く」<br/>がオフの状態であることを確認してくだ<br/>さい。</li> </ul> |

引き続き電子証明書取得機能の手順を実施してください。

# 電子証明書取得機能

| 画面 | 操作                                                                                                    |
|----|----------------------------------------------------------------------------------------------------|
|    | <ul> <li>11. ブラウザーが、Microsoft Edge<br/>(IE モード) になっていることを確<br/>認 (アドレスバーの左に Internet<br/>Explorer のアイコン「 Jが表<br/>示) してください。</li> <li>12. 「電子証明書取得」を選択してくだ<br/>さい。</li> </ul>                                                                                            |
|    | <ul> <li>13.「電子証明書取得」画面が、ブラウ<br/>ザーMicrosoft Edge (IE モー<br/>ド) にて表示されていることを確認<br/>(アドレスバーの左に Internet<br/>Explorer のアイコン「 	● 」が表<br/>示) してください。</li> <li>14.お客様 ID/ログインパスワードを入<br/>力した上で「取得」を選択してくださ<br/>い。</li> <li>15.「電子証明書取得開始」画面に<br/>て、「取得」を選択してください。</li> </ul> |
|    | 場合は、「パソコンに保存する」を選択した<br>した場合と同様の画面遷移となりま<br>す。                                                                                                    |

| 画面                                                                                                    | 操作                                                                                                    |
|----------------------------------------------------------------------------------------------------|----------------------------------------------------------------------------------------------------|
| Web アクセスの確認       ×            この Web サイトはユーザーの代わりにデジタル証明書の操作を実行します。          ユーザーの代わりにデジタル証明書を操作できるのは、既知の Web サイトだけに制限する必要があります。         この操作を許可しますか?           はい(Y)       いいえ(N) | 16.「Web アクセスの確認」画面の「は<br>い」を選択してください。                                                                                                    |
| Web アクセスの確認       ×                                                                                                    | 17.「Web アクセスの確認」画面の「は<br>い」を選択してください。<br>※「Web アクセスの確認」画面は<br>2回表示されます。                                                                         |
| しんさん電子証明書認証局<br>この単子証明書をインストールしました。<br>ウインを行う場合は、この電子証明書を使用してログインしてください。                                                                                                    | 18. 左図のような画面が表示されれば、<br>電子証明書取得が完了しました。<br>「閉じる」を選択してください。<br>※「専用 USB に保存する」を選択した<br>場合は、「電子証明書 取得完了<br>(専用 USB)」という画面が表示さ<br>れます。(差分は表題のみです。) |